# วิธีเข้าใช้งาน

### ระบบจองเวลาใช้เดรื่องมือห้องปฏิบัติการกลาง ภาดวิชาชีววิทยา ดณะวิทยาศาสตร์ มหาวิทยาลัยมหิดล (วิทยาเขตพญาไท)

## กฏการจองเวลาใช้เครื่องมือ

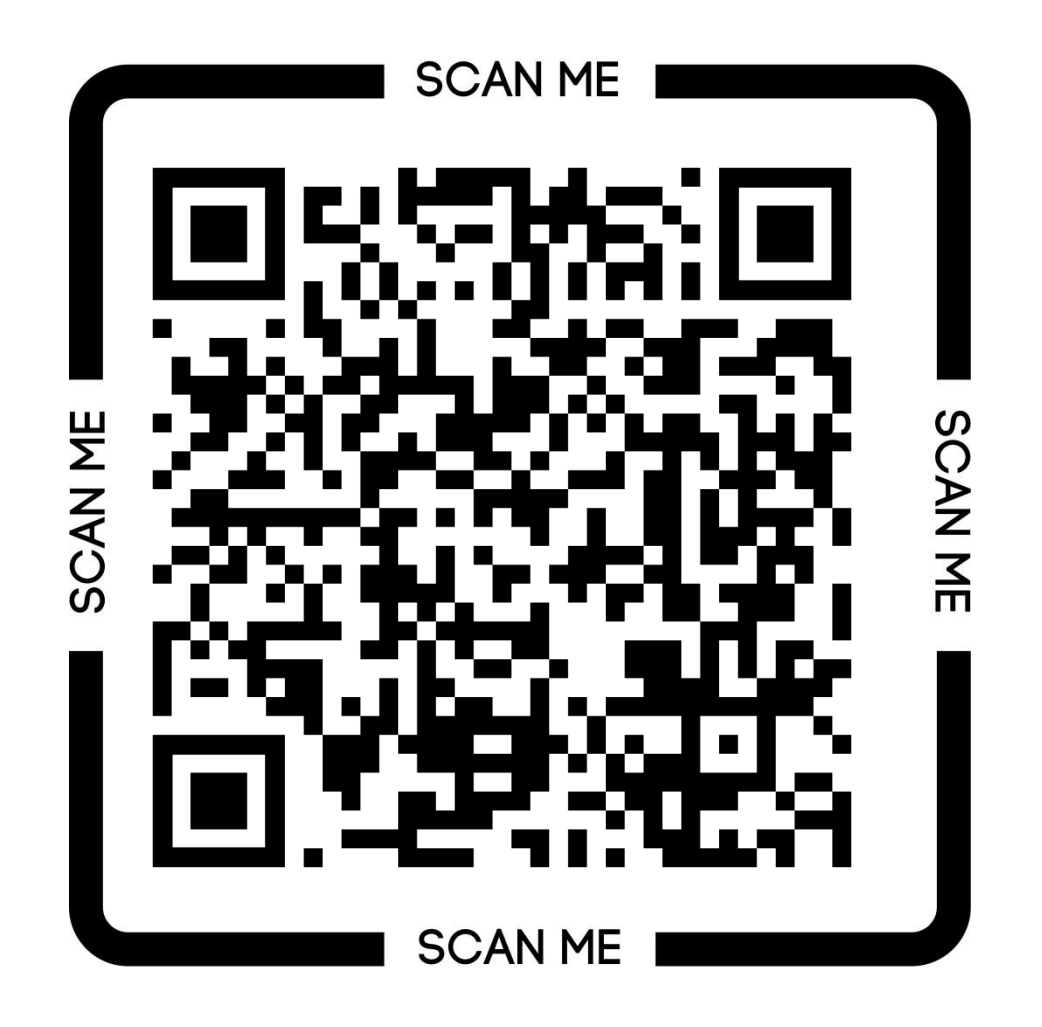

## วิธีเข้าใช้งาน

# 1. ເປີດເວັບບຣາວເຮວຣ໌ ແລ້ວເข້າໄປที่ https://biology.sc.mahidol.ac.th/research/scbionline-booking-system/

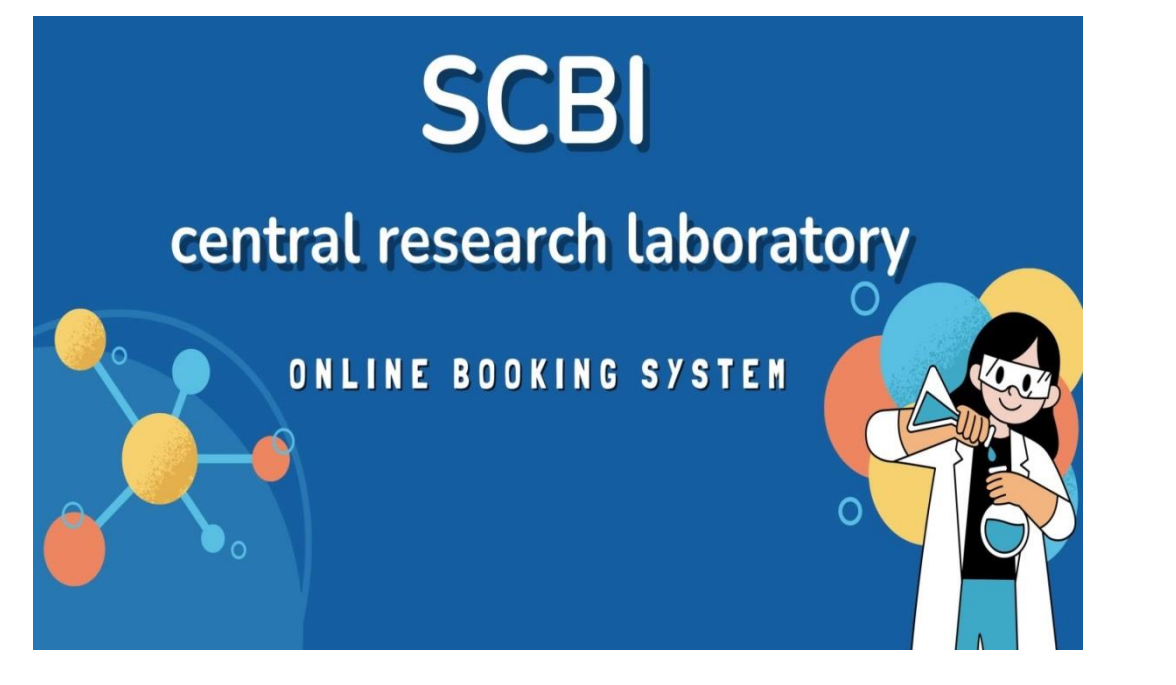

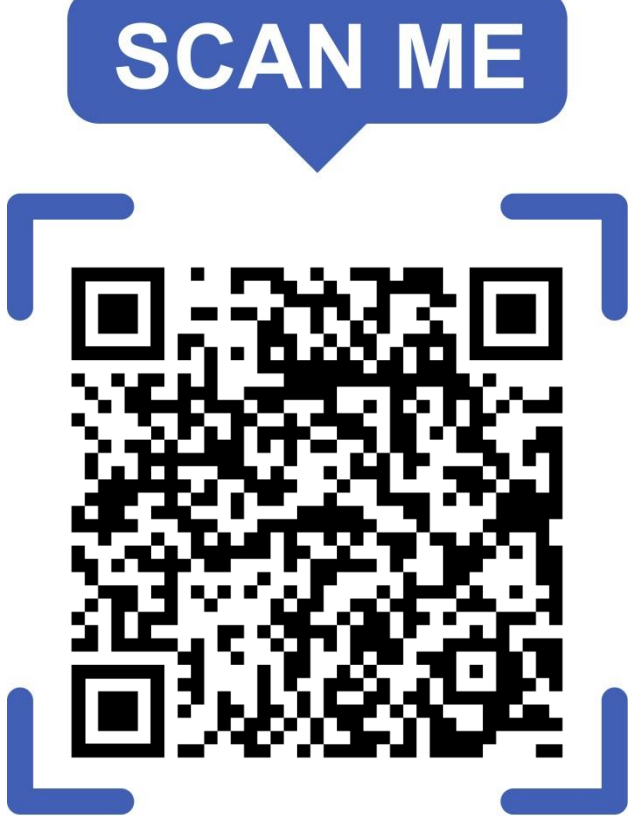

### ຕັວວຍ່າง website

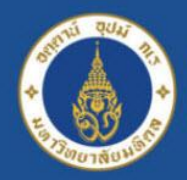

#### Mahidol University Faculty of Science

#### Department of Biology Wishow of the Land

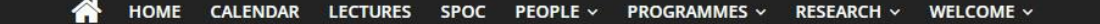

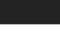

Q

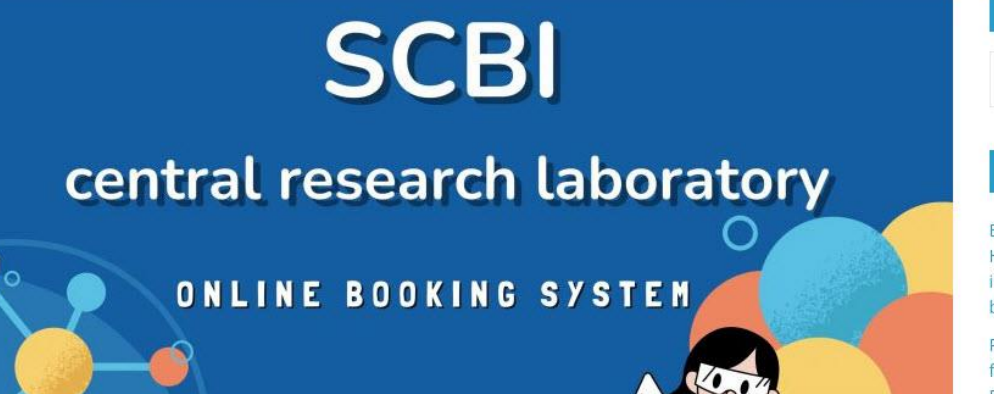

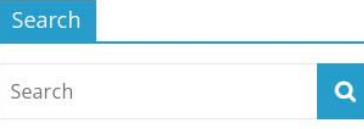

#### **Recent Posts**

Biodiversity of the buffalo leeches genus Hirudinaria (Arhynchobdellida, Hirudinidae) in southern Thailand revealed from DNA barcoding.

Phylogeny and biogeography of Indochinese freshwater mussels in the genus Pilsbryoconcha Simpson, 1900 (Bivalvia: Unionidae) with descriptions of four new species.

Maize varieties and their root trait variation mediate the development of rhizosphere

## 

#### จองเวลาใช้เครื่องมือ (SCBI Central Research Laboratory Online Booking System)

| Contraction of the local distance of the local distance of the loc | ามิเคม 2023 🔺             |                          |     |              | י⊡יพมพ สบดาห | เดอน แผนงาน |
|----------------------------------------------------------------------------------------------------|---------------------------|--------------------------|-----|--------------|--------------|-------------|
| а <b>л</b> .                                                                                                    | 3.                        | a.<br>                   | W   | <b>ນ</b> ຄຸ. | Ø.           | a.          |
|                                                                                                    | 8pm Spectrophotom         | 21                       | -20 | -23          | -30          | 1 1.1       |
| 3                                                                                                    | 2 3                       | 4                        | 5   | 6            | 7            |             |
| ţ                                                                                                    | ) 10<br>9am PCR Thermal C | 11<br>9am PCR Thermal Cy | 12  | 13           | 14           | 1:          |
| 16                                                                                                    | 9am PCR Thermal C         | 18                       | 19  | 20           | 21           | 2           |
| 2:                                                                                                    | 3 24                      | 25                       | 26  | 27           | 28           | 2           |
|                                                                                                    |                           |                          |     |              |              |             |

### <mark>ดรวจสอบวันว่าง</mark> ในปฏิทินด้านล่าง ก่อนกดปุ่มจองเวลา เพื่อกรอกแบบฟอร์ม

|      | 100 - 100 (100 (100 (100 (100 (100 (100 |                                                 |                                      |         |          |         | COLD IS CONTROL |   |
|------|-----------------------------------------|-------------------------------------------------|--------------------------------------|---------|----------|---------|-----------------|---|
|      | an. 7/9                                 | ຈ. 7/10                                         | a. 7/11                              | พ. 7/12 | พฤ. 7/13 | ศ. 7/14 | ส. 7/15         |   |
| Sam  |                                         |                                                 |                                      |         |          |         |                 |   |
| Jam  |                                         |                                                 |                                      |         |          |         |                 |   |
| 6am  |                                         |                                                 |                                      |         |          |         |                 |   |
| 7am  |                                         |                                                 |                                      |         |          |         |                 |   |
| Sam  |                                         |                                                 |                                      | 1       |          |         |                 | 1 |
| Jam  |                                         |                                                 |                                      |         |          |         |                 | 1 |
| 9am  |                                         | 9 – 10 9 – 10<br>PCR The PCR<br>Cycler ( Therma | 9 – 10<br>PCR Thermal<br>Cvder (1) I |         |          |         |                 | - |
| 10am |                                         |                                                 |                                      |         |          | 0       |                 |   |
| 11am |                                         |                                                 |                                      |         |          |         |                 |   |
| 12pm |                                         |                                                 |                                      |         |          |         |                 | - |
|      |                                         |                                                 |                                      |         |          |         |                 |   |
| 1pm  |                                         |                                                 |                                      |         |          |         |                 |   |
| 2pm  |                                         |                                                 |                                      |         |          |         |                 |   |
| 3pm  |                                         |                                                 |                                      |         |          |         |                 |   |
|      |                                         |                                                 |                                      |         |          |         |                 |   |
| 4pm  |                                         |                                                 |                                      |         |          |         |                 |   |

+ Google ปฏิทิน

แสดงกิจกรรมในโชนเวลา: เวลาอินโดจีน - กรุงเทพ

## ตัวอย่าง : กรณี ใม่มี' ผู้จองเวลาใช้เครื่องมือ

|     | 3 - 13 h. | M. 2023                                         |                                       |         |          | เมาะสายสาร เอ |               |
|-----|-----------|-------------------------------------------------|---------------------------------------|---------|----------|---------------|---------------|
|     | an. 7/9   | ຈ. 7/10                                         | a. 7/11                               | w. 7/12 | พฤ. 7/13 | ศ. 7/14       | a. 7/15       |
| 5am |           |                                                 |                                       |         |          |               |               |
| Sam |           |                                                 |                                       |         | -        |               |               |
| 7am |           |                                                 |                                       |         | <u></u>  |               |               |
| Bam |           |                                                 |                                       |         | 1        |               | แสดงสถานะว่าง |
| )am |           | 9 – 10 9 – 10<br>PCR The PCR<br>Cycler ( Therma | 9 – 10<br>PCR Thermal<br>Cycler (1) I |         |          |               | สามารถจอง     |
| )am |           | Contracting                                     |                                       |         |          |               | เวลาใช้งานได้ |
| am  |           |                                                 |                                       | -<br>   |          |               |               |
| 2pm |           |                                                 |                                       |         | -        |               |               |
| pm  |           |                                                 |                                       |         |          |               |               |
| 2pm |           |                                                 |                                       |         |          |               |               |
| 3pm |           |                                                 |                                       |         |          |               |               |
| lpm |           |                                                 |                                       |         | 1        | -             |               |

## ตัวอย่าง : กรณี มีผู้จองเวลาใช้เครื่องมือ

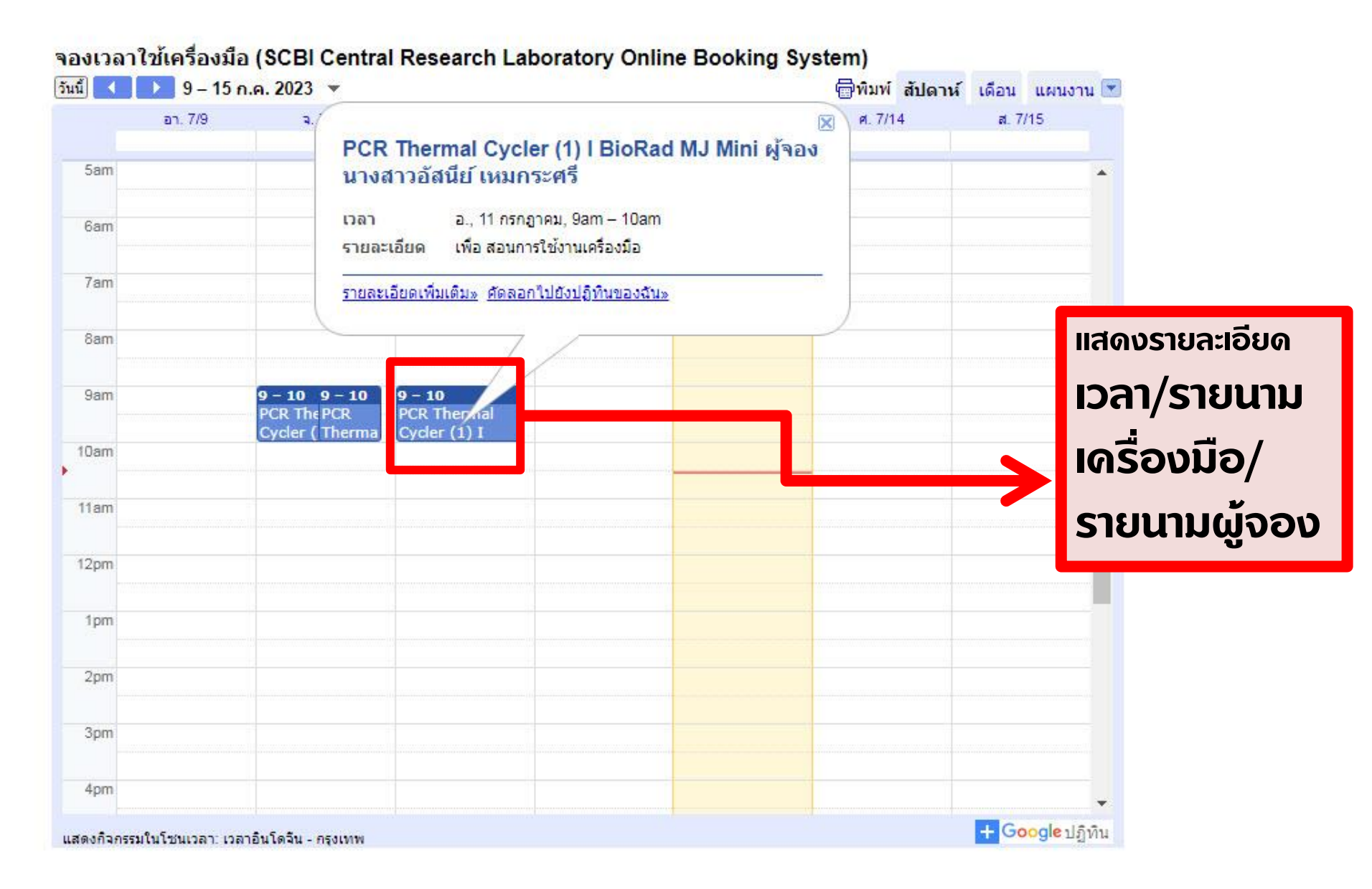

## 3. หากพบว่ามีการจอง กรุณาดลิกดูรายการจองก่อนหน้า ว่า เดรื่องมือที่ด้องการใช้ <u>ใม่มี</u> การจองไว้ ก่อน **กดปุ่มจองเวลา**

### 4. ดลิกปุ่มจองเวลา จะพบกับหน้าต่างของระบบการจอง กรุณาศึกษากฏการจองเวลาใช้เดรื่องมือ และกรอกข้อมูล ให้ดรบถ้วน

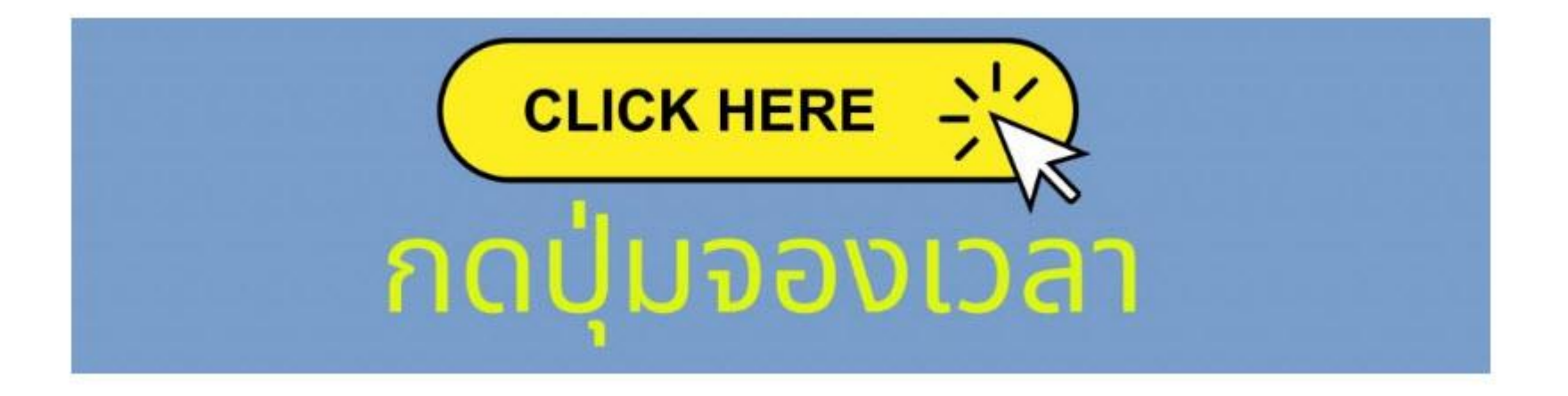

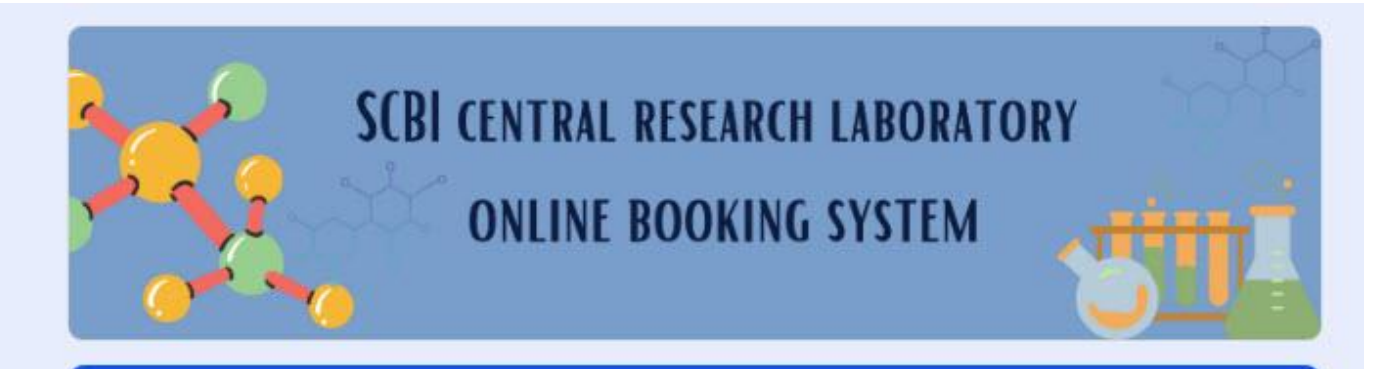

### SCBI central research laboratory online booking system

กฏการจองเวลาใช้เครื่องมือ: <u>Rules\_Scbi Online Booking System</u>

 - ผู้มีสิทธิ์ในการใช้บริการจองเวลาใช้เครื่องมือต้องเป็นอาจารย์ บุคลากร นักวิทยาศาสตร์ นักศึกษาของภาควิชาชีววิทยา คณะวิทยาศาสตร์ มหาวิทยาลัยมหิดล หรือหากเป็นบุคคลภายนอกต้องได้รับการอนุญาติจากหัวหน้าภาควิชา/คณะ กรรมการห้องเครื่องมือกลางเท่านั้น

- ผู้มีสิทธิ์ใช้เครื่องมือต้อง
"ผ่าน" การอบรมใช้เครื่องจากเจ้าหน้าที่ทุกเครื่องที่จะขอจองใช้

- ผู้จองและผู้ใช้เครื่องมือจะต้องเป็นบุคคลคนเดียวกัน
หากตรวจพบว่าเป็นคนละบุคคลกัน ทั้งผู้จองและผู้ใช้จะถูกตัดสิทธิ์การจองใช้เครื่อง
เป็นเวลา 1 เดือน

\*\*\* หากไม่พบรายนามปรากฏในหัวข้อ ชื่อ-สกุล ผู้จอง กรุณาติดต่อเจ้าหน้าที่

ผู้พัฒนาระบบ : นางสาวอัสนีย์ เหมกระศรี

#### ชื่อ-สกุล ผู้จอง (Name) \*\*\*หากไม่พบรายนามในระบบไม่สามารถเข้าจองได้ กรุณาติดต่อ \* เจ้าหน้าที่\*\*\*

เลือก

จำเป็นต้องตอบคำถามนี้

| . เลือก                          | 🔷 บบไม่สามารถเข้าจองได้ กรุณาติดต่อ 🔹 |
|----------------------------------|---------------------------------------|
| กุลพร บุณยะเวศ, ดร.              |                                       |
| ชลิตา คงฤทธิ์, ผศ.ดร.            |                                       |
| ฐิดินันท์ สำราญวานิช, ผศ.ดร.     |                                       |
| ณัฐพล อ่อนปาน, ดร.               |                                       |
| ธีราพร พันธุ์ธีรานุรักษ์, รศ.ดร. |                                       |
| นภัทร รัดน์นราทร, ดร.            |                                       |
| ปฐมพงษ์ แสงวิไล, รศ.ดร.          |                                       |
| ป้วย อุ่นใจ, ผศ.ตร.              |                                       |
| พรินท์พิดา สนธิพันธ์, รศ.ดร.     |                                       |
| พฤษท์ หาญวรวงศ์ชัย, ผศ.ตร.       |                                       |
| พหล โกสียะจินดา, ดร.             |                                       |
| ฟิลิป ดี ราวด์, รศ.              |                                       |

หากไม่พบรายนามปรากฏในหัวข้อ 'ชื่อ–สกุล ผู้จอง' กรุณาติดต่อเจ้าหน้าที่ \*\*\* <mark>ไม่สามารถจองเวลาใช้เครื่องมือได้</mark>\*\*\*

### 5. หากดำเนินการเรียบร้อย เข้าตรวจสอบข้อมูลการจอง เวลาใช้เครื่องมือที่ปฏิทิน

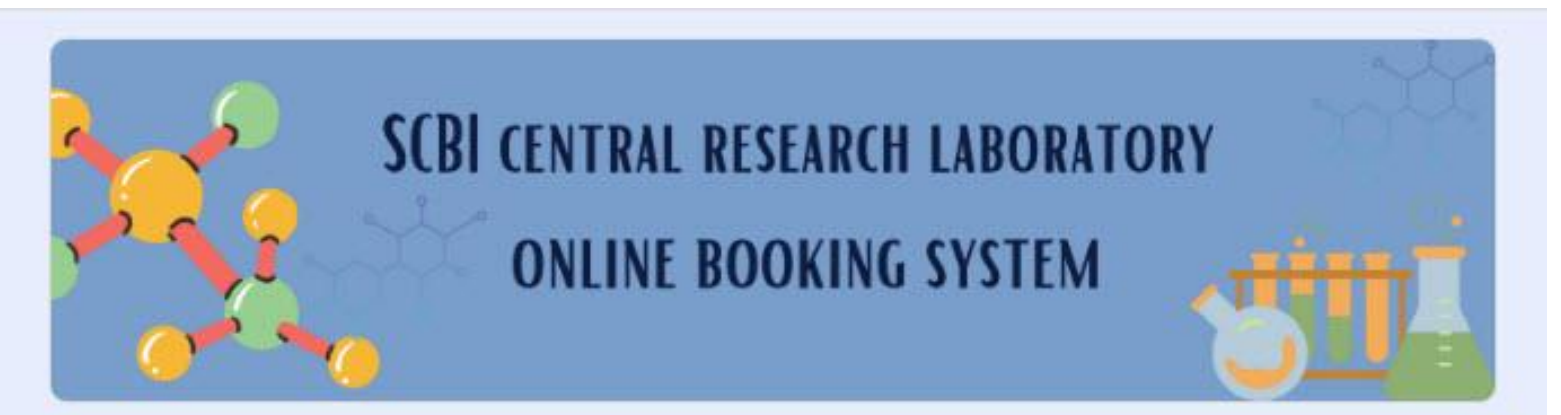

# SCBI central research laboratory online booking system

เราได้บันทึกศาตอบของคุณไว้แล้ว

<u>ส่งศาตอบเพิ่มอีก</u>

## หากพบรายการจองแสดงว่า สำเร็จ

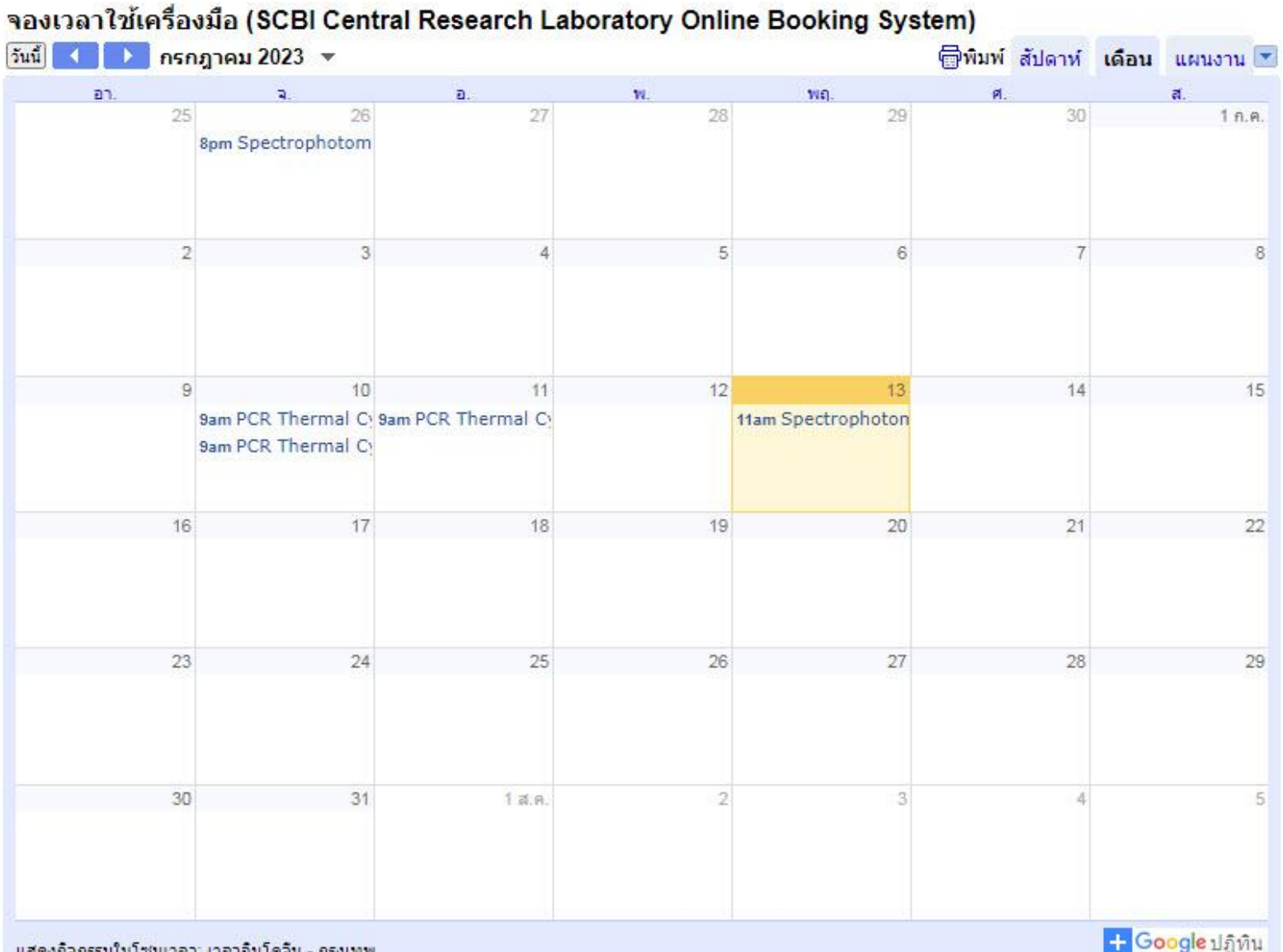

แสดงกิจกรรมในโชนเวลา: เวลาอินโดจีน - กรงเทพ

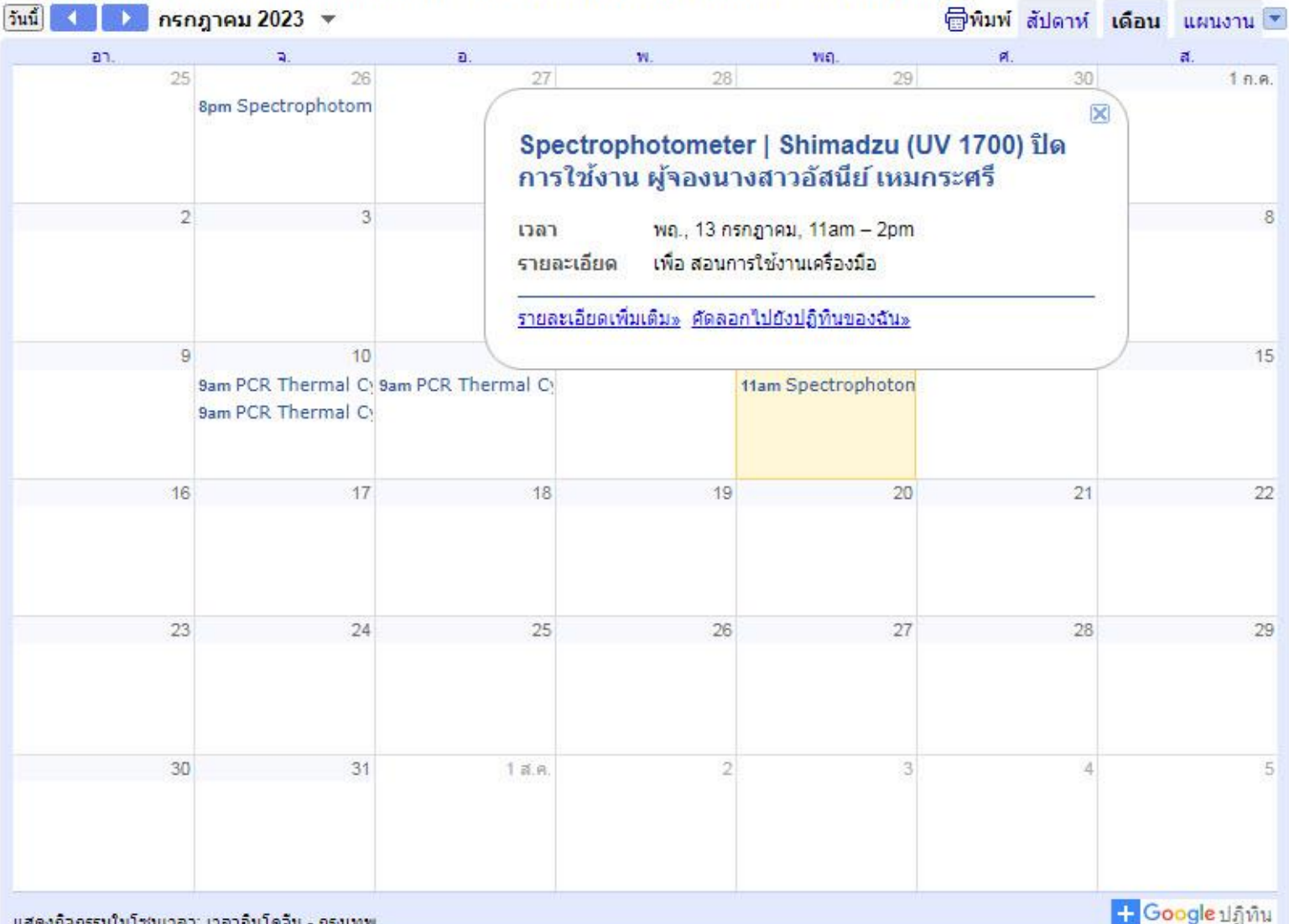

#### จองเวลาใช้เครื่องมือ (SCBI Central Research Laboratory Online Booking System)

แสดงกิจกรรมในโช่นเวลา: เวลาอื่นโดจีน - กรุงเทพ

#### จองเวลาใช้เครื่องมือ (SCBI Central Research Laboratory Online Booking System)

|                      | 0 10    | 11.11.2020                        | 1000                                            | 10.7    | 10.7                                                         |         | 1 101214 111140 | 114 000 |
|----------------------|---------|-----------------------------------|-------------------------------------------------|---------|--------------------------------------------------------------|---------|-----------------|---------|
|                      | эл. 9/7 | a. 10//                           | a. 11//                                         | WL 12/7 | พฤ. 13/7                                                     | ศ. 14/7 | ส. 15//         |         |
| 1                    |         |                                   |                                                 |         |                                                              |         |                 |         |
| 08:00 u.             |         |                                   |                                                 |         |                                                              |         |                 |         |
| 09:00 u.             |         | 09:00 11.09:00 11.<br>PCR The PCR | 09:00 u. – 10:00<br>PCR Thermal<br>Cycler (1) I |         |                                                              |         |                 |         |
| 10:00 u.             |         | Cycler (Therma                    |                                                 |         |                                                              |         |                 |         |
| 11:00 u.             |         |                                   |                                                 |         | <b>11:00 u. – 14:00</b><br>Spectrophotom                     |         |                 |         |
| 12:00 u.             |         |                                   |                                                 |         | eter )<br>Shimadzu (UV<br>1700) ปิดการใช้<br>งาน ย้อองบางสาว |         |                 |         |
| 13:00 u.             |         |                                   |                                                 |         | อัสนีย์ เหมกระศรี                                            |         |                 |         |
| 14:00 u.             |         |                                   |                                                 |         |                                                              |         |                 |         |
| 15:00 u.             |         |                                   |                                                 |         |                                                              |         |                 |         |
| 16:00 น.             |         |                                   |                                                 |         |                                                              |         |                 |         |
| 17:00 1              |         |                                   |                                                 |         |                                                              |         |                 | 10.22   |
| 17.00 N.             |         |                                   |                                                 |         |                                                              |         |                 |         |
| 18:00 u.             |         |                                   |                                                 |         |                                                              |         |                 |         |
| 19 <sup>-</sup> 00 u |         |                                   |                                                 |         |                                                              |         |                 | -       |

แสดงกิจกรรมในโชนเวลา: เวลาอินโดจีน - กรุงเทพ

+ Google ปฏิทิน

### 6. กรณียกเลิกการจอง

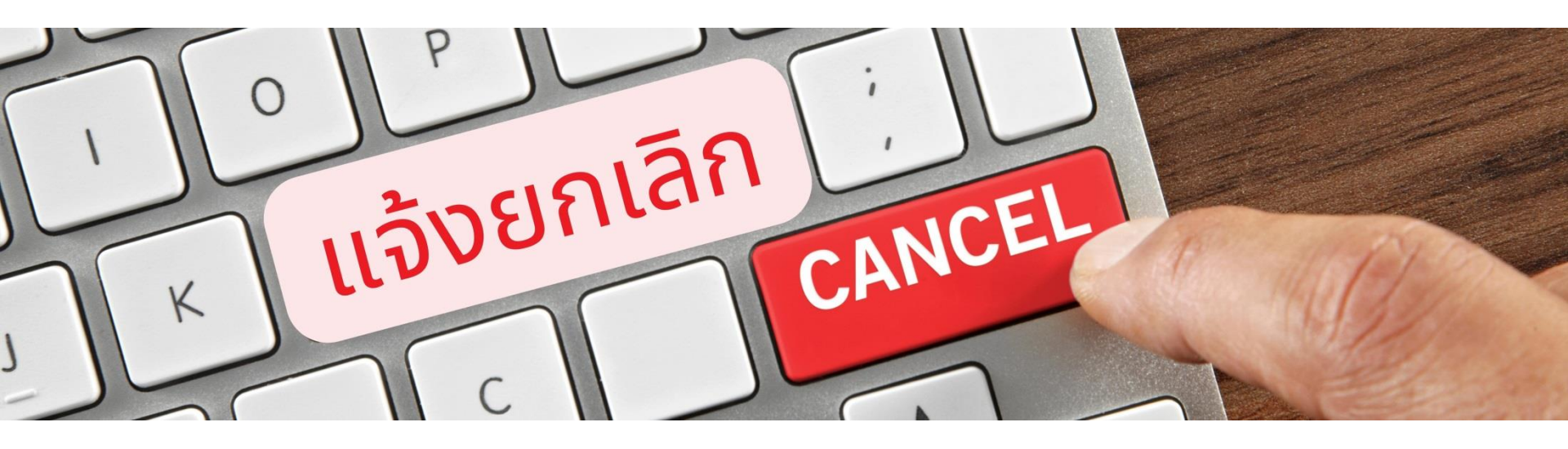

กรณีขอยกเลิกใช้เดรื่องจะต้องแจ้งล่วงหน้าอย่างน้อย 2 ชั่วโมง ก่อนการใช้งาน โดยโทรแจ้งนักวิทยาศาสตร์ และต้องกรอก แบบฟอร์มแจ้งยกเลิก

### 6. กรณียกเลิกการจอง ให้กรอกฟอร์มด้านล่างนี้

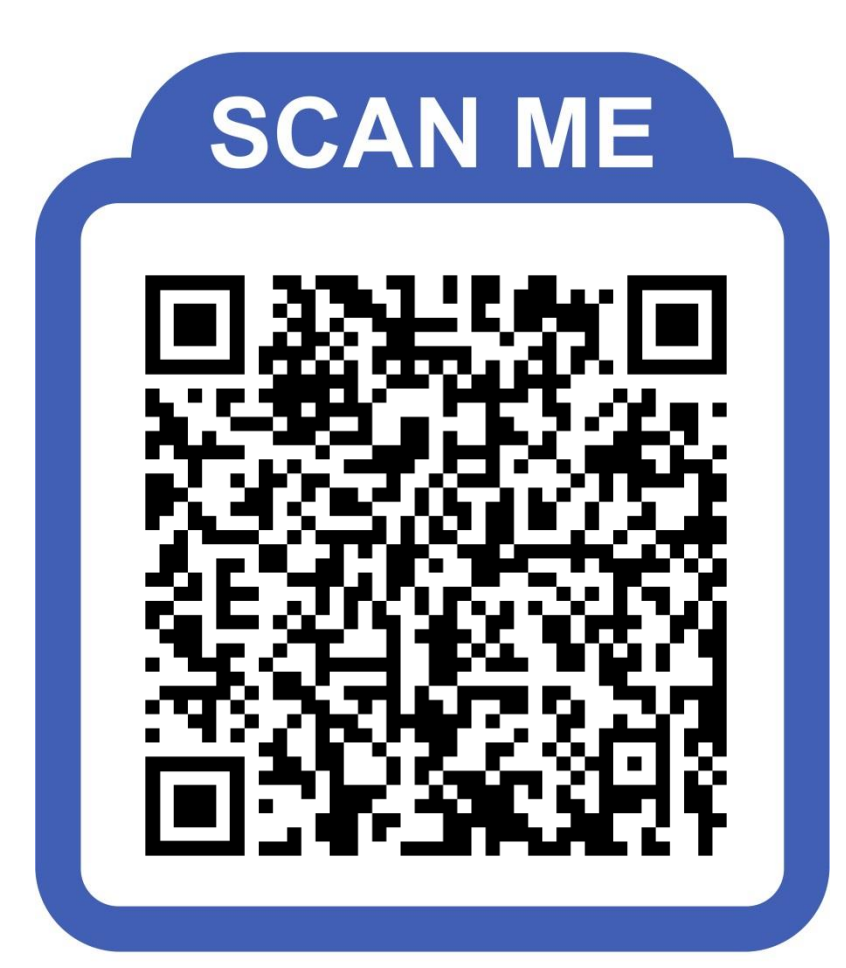

### กฏการจองเวลาใช้เครื่องมือ

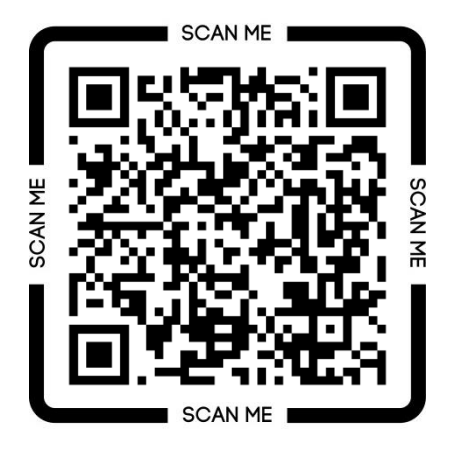

### ເข้าระบบจองเวลาใช้เครื่องมือ

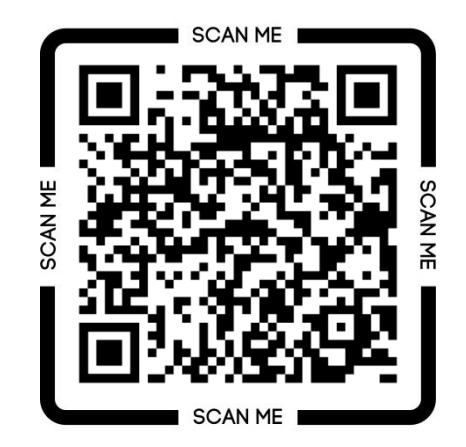

### ตาราง/ปฏิทิน ตรวจสอบ การใช้งานเครื่องมือ

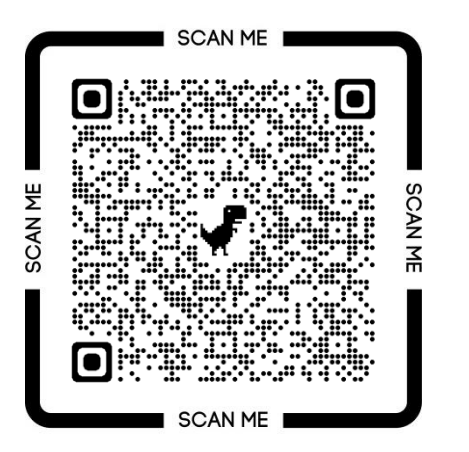

### ดลิปวิธีการใช้งาน ระบบจองเวลาใช้เครื่องมือ

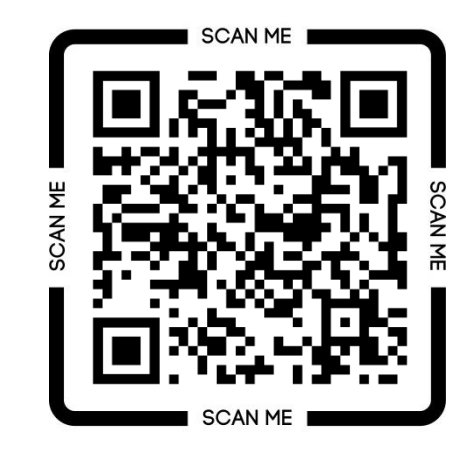

# สอบกามรายละเอียดเพิ่มเติม

ห้องปฏิบัติการกลาง ภาดวิชาชีววิทยา ดณะวิทยาศาสตร์ มหาวิทยาลัยมหิดล

นางสาวอัสนีย์ เหมกระศรี 02–201–5282

muschilaboratory@gmail.com

https://biology.sc.mahidol.ac.th/

.